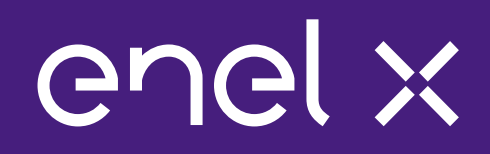

## **Obsługa platformy Enel X**

#### Enel X Polska Sp. z o.o.

09/02/23

Agenda

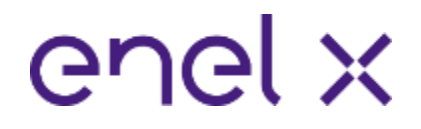

- 1. Zasady i warunki uczestnictwa przypomnienie zasad programu DSR
- 2. Na czym polega redukcja w rynku mocy?
- 3. Harmonogram wezwania do redukcji
- 4. Plan redukcji energii i osoby do kontaktu
- 5. Logowanie do platformy
- 6. Menu: Trendy, Aktywne dyspozycje
- 7. Proces zgłoszenia niedyspozycyjności Zarządzanie ofertą klienta

## Zasady i warunki uczestnictwa – warunki ogólne

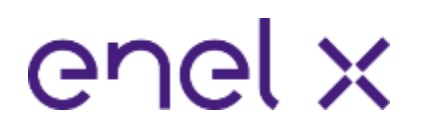

| Cecha                                                 | Wartość                                                                  |
|-------------------------------------------------------|--------------------------------------------------------------------------|
| Okres obowiązywania programu                          | Styczeń – Grudzień                                                       |
| Godziny programu (możliwe okno redukcji)              | 7.00 - 22.00                                                             |
| Dni obowiązywania programu                            | <b>pon. – pt. (</b> z wyłączeniem dni ustawowo wolnych od pracy <b>)</b> |
| Ogłoszenie Okresu Przywołania                         | Najpóźniej do <b>8 godzin</b> przed Okresem Przywołania                  |
| Warunek przystąpienia                                 | Jednogodzinny test redukcji zapotrzebowania                              |
| Obowiązkowe testy redukcji w trakcie trwania programu | Raz na kwartał – 1 godzina                                               |
| Rodzaj płatności                                      | Za gotowość                                                              |
| Możliwość zgłoszenia niedyspozycyjności               | Tryb1 / Tryb2                                                            |

### Na czym polega redukcja w rynku mocy?

- Operator Sieci (PSE S.A.) powiadamia Enel X Polska, a my następnie uczestników, kiedy spodziewane jest niezbilansowanie w sieci
- Odbiorcy dostosowują swoje zapotrzebowanie zgodnie ze strategią opracowaną wspólnie z Enel X Polska i zobowiązaniem wobec PSE S.A.
- Odbiorcy otrzymują kwartalne wynagrodzenie za swój udział w rynku mocy

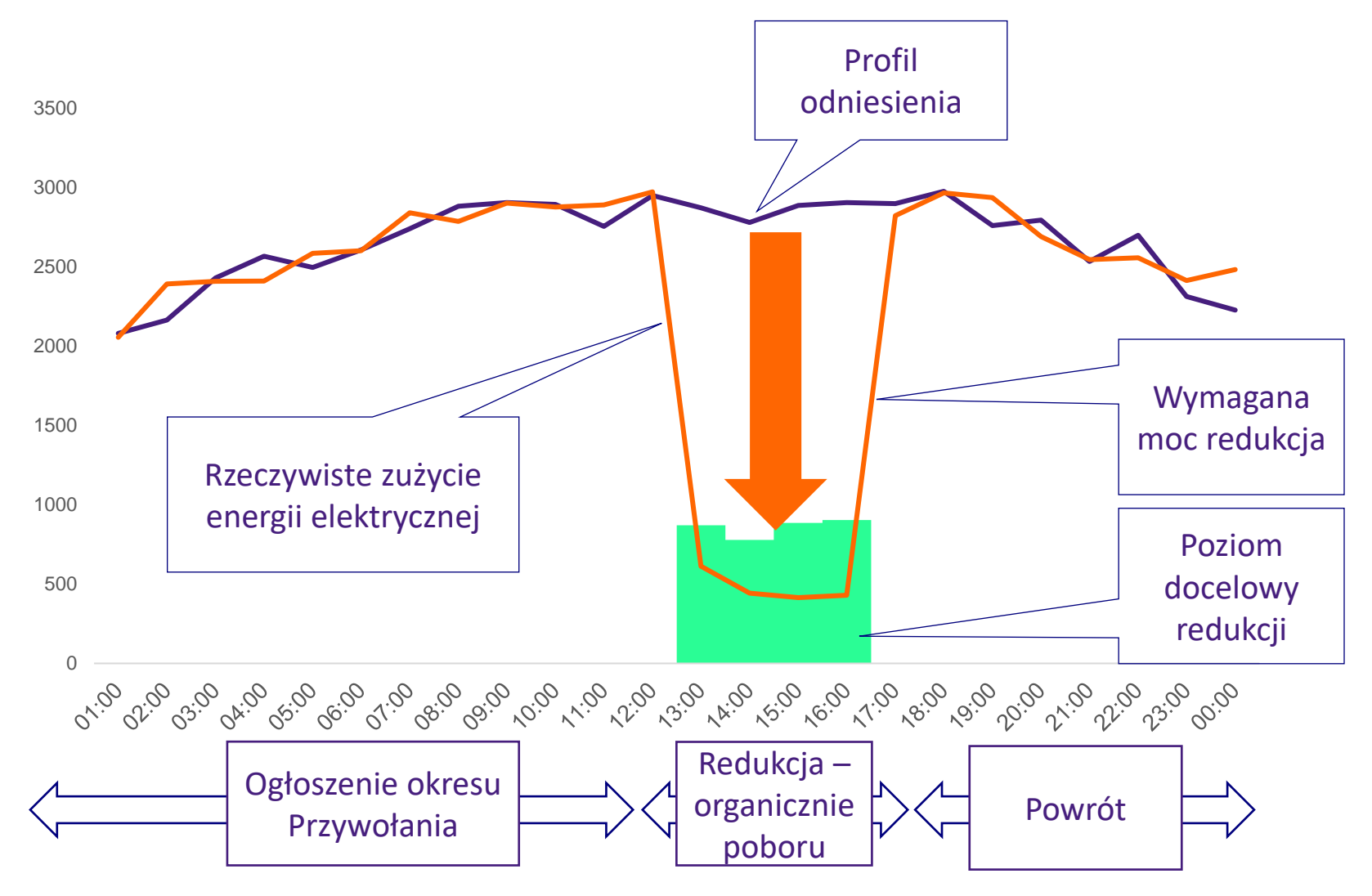

### Harmonogram wezwania do redukcji

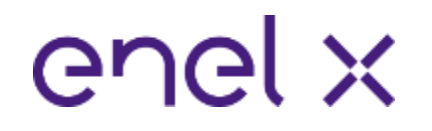

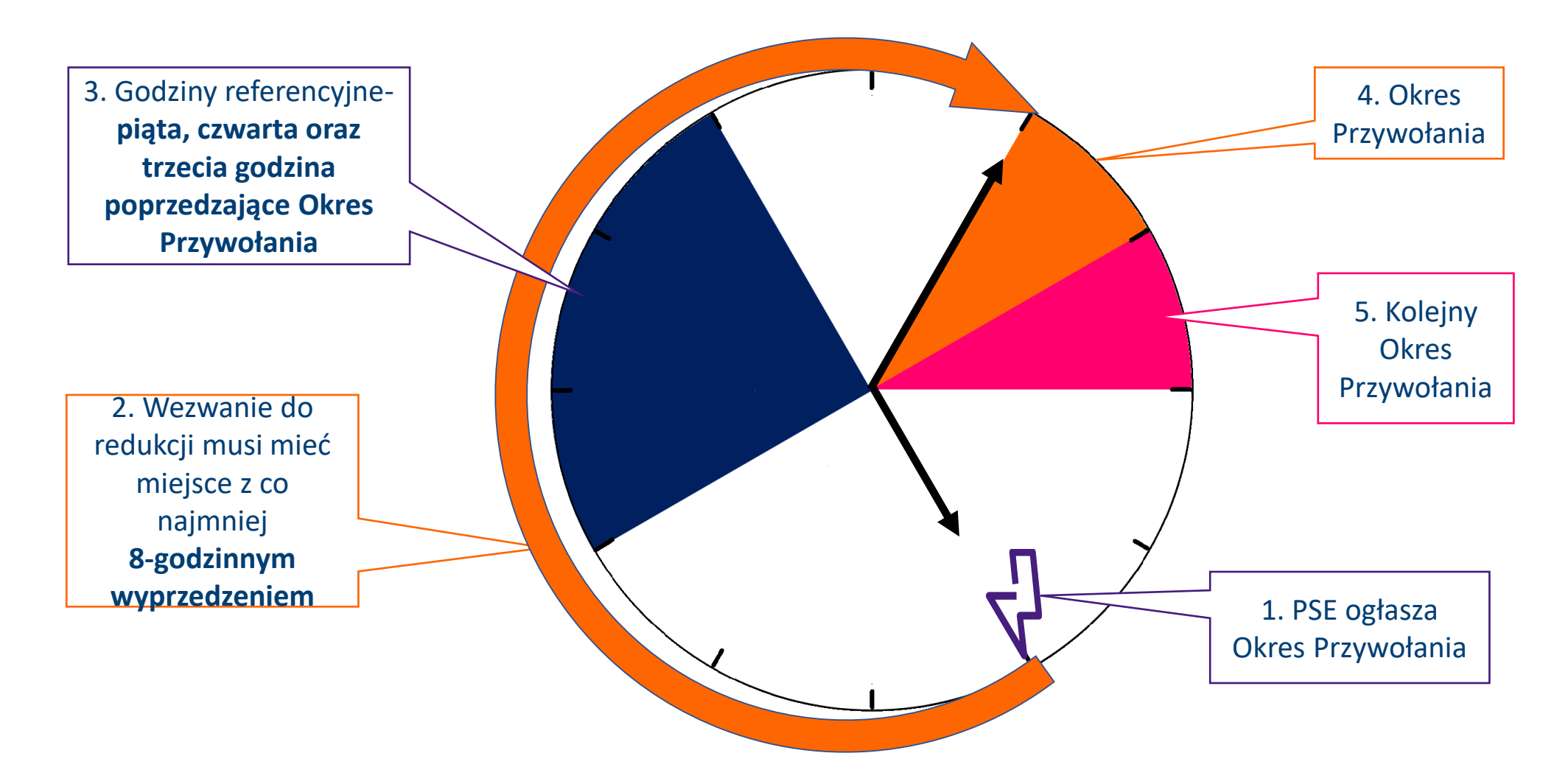

### Kiedy wiadomo o przywołaniu i jak przebiega?

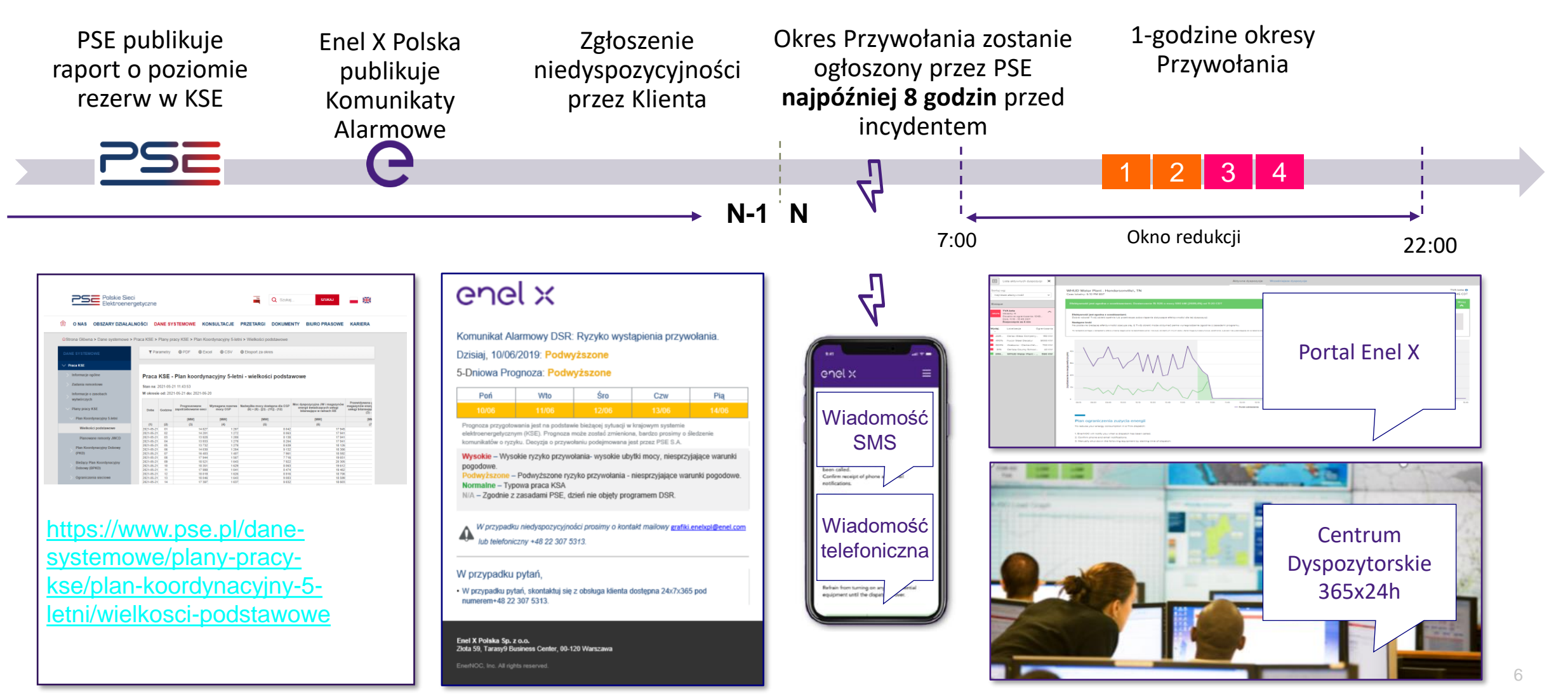

## Plan Redukcji Energii i Odpowiedzialny Personel

## enel x

Plan Redukcji Energii - lista czynności, które należy wykonać aby poprawnie wykonać redukcję

#### **Osoby Kontaktowe:**

- 1. Kontakt odpowiedzialny za otrzymywanie powiadomień o redukcji
- Kontakt odpowiedzialny za deklarację dodatkowej mocy redukcji oraz zgłaszanie niedyspozycyjności

| enel         | ×               |          |                         |                     |                           |                      |                 |                   |                                                                                  |
|--------------|-----------------|----------|-------------------------|---------------------|---------------------------|----------------------|-----------------|-------------------|----------------------------------------------------------------------------------|
|              |                 |          | Dane Kontaktowe / Conta | act Details         |                           |                      |                 |                   |                                                                                  |
|              | Klient/Customer |          |                         | I                   | Nazwa klienta             |                      |                 |                   |                                                                                  |
| -            |                 |          |                         |                     |                           |                      | Kanał komunikac | ji w sprawie powi | adomień                                                                          |
| Obiekt       | lmię            | Nazwisko | Numer Telefonu          | Numer<br>wewnętrzny | Email                     | Wiadomość<br>głosowa | SMS             | E-mail            | Kontakt upoważniony<br>do zgłaszania<br>niedyspozycyjności i<br>dodatkowych mocy |
| EnelX_Polska | Enel X          | Polska   | 223075313               |                     | wsparcie.enelxpl@enel.com | TAK                  | TAK             | TAK               | TAK                                                                              |
|              |                 |          |                         |                     |                           |                      |                 |                   |                                                                                  |
|              |                 |          |                         |                     |                           |                      |                 |                   |                                                                                  |
|              |                 |          |                         |                     |                           |                      |                 |                   |                                                                                  |
|              |                 |          |                         |                     |                           |                      |                 |                   |                                                                                  |
|              |                 |          |                         |                     |                           |                      |                 |                   |                                                                                  |
|              |                 |          |                         |                     |                           |                      |                 |                   |                                                                                  |
|              |                 |          |                         |                     |                           |                      |                 |                   |                                                                                  |
|              |                 |          |                         |                     |                           |                      |                 |                   |                                                                                  |
|              |                 |          |                         |                     |                           | 1                    |                 |                   |                                                                                  |
|              |                 |          |                         |                     |                           |                      |                 |                   |                                                                                  |
|              |                 |          |                         |                     |                           |                      |                 |                   |                                                                                  |
|              |                 |          |                         |                     |                           |                      |                 |                   |                                                                                  |

## **Platforma XFlex- Logowanie**

| Enel X                  | × +                             |                                                                                               |                 |     |   |        | - 0             |
|-------------------------|---------------------------------|-----------------------------------------------------------------------------------------------|-----------------|-----|---|--------|-----------------|
| <ul> <li>⇒ 0</li> </ul> | A https://openam.apps.enelx.com | v/openam/XUI/?goto=https%3A%2F%2Fadmi                                                         | Q 🖄             | • • | • | 1 12 6 | Not syncing 🕖 😶 |
|                         |                                 | enel>                                                                                         | K               |     |   |        |                 |
|                         |                                 | PLEASE LOG IN                                                                                 |                 |     |   |        |                 |
|                         | beata                           | .gawryluk@enel.com                                                                            |                 |     |   |        |                 |
|                         | ·                               | -                                                                                             |                 |     |   |        |                 |
|                         | 🖾 Remer                         | nber my username                                                                              |                 |     |   |        |                 |
|                         |                                 | LOG IN                                                                                        |                 |     |   |        |                 |
|                         |                                 | By continuing to use this application, you agree to c<br>Forgot Username?<br>Forgot Password? | ur Privacy poli | cy  |   |        |                 |

- Przy pierwszym logowaniu do aplikacji proszę o skorzystanie z linku z korespondencji mailowej od Enel X.
- ✓ Lub z poniższych linków:

https://apps.enelx.com https://trends.apps.enelx.com/ https://event-performance.apps.enelx.com

| ° enel x                                                                                                    |
|----------------------------------------------------------------------------------------------------|
| Zresetuj swoje hasło                                                                                                    |
| Nie można aktywować Twojego konta lub zresetować hasła<br>Aktywacja konta lub link do resetowania hasła były nieprawidłowe. Użyj<br>znajdującego się poniżej linku "Spróbuj zresetować hasło ponownie" i skopiuj adres<br>URL u dołu wiadomości e-mail dotyczącej resetowania hasła do swojej przeglądarki. |
| Spróbuj zresetować hasło ponownie                                                                                                    |

enel ×

- W przypadku, kiedy nie można aktywować konta i wystąpienia komunikatu "Zresetuj swoje hasło" – proszę zresetować hasło ponownie (proszę kliknąć w napis wskazany przez strzałkę) lub skopiować link do logowania i zmienić przeglądarkę internetową.
- W przypadku braku możliwości zresetowania hasła samodzielnie i braku dostępu do aplikacji – skontaktuj się proszę z nami.

### **Platforma XFlex- Mój profil**

- Po zalogowaniu w prawym górnym rogu, pod fioletowym paskiem, znajduje się opcja "Mój profil", gdzie znajdą Państwo następujące informacje: imię i nazwisko, nazwa organizacji adres e-mail i telefon
- Proszę o sprawdzenie preferencji użytkownika: strefy czasowej, ustawienie języka itp.
- Proszę także o doprecyzowanie, w jaki sposób chcecie Państwo otrzymywać powiadomienia (wiadomość głosowa, SMS, e-mail).

| enel X                     |                                             |                                                 |                 | konto demo 🗸 |
|----------------------------|---------------------------------------------|-------------------------------------------------|-----------------|--------------|
| Administrator użytkowników |                                             |                                                 |                 | •            |
|                            |                                             | konto demo                                      | Zmień hosło     |              |
|                            |                                             |                                                 |                 |              |
|                            | ▼ Informacje kontaktowe                     |                                                 | Edytuj          |              |
|                            | lmię i nazwisko                             | konto demo                                      |                 |              |
|                            | Organizacja                                 | EnelX_Warsaw                                    |                 |              |
|                            | Numer telefonu                              | +48 793333166                                   |                 |              |
|                            | E-mail                                      | bests.gswryluk@enel.com                         |                 |              |
|                            | Nazwa użytkownika                           | konto.demo.warsaw                               |                 |              |
|                            | Stan                                        | Aktywne                                         |                 |              |
|                            |                                             |                                                 |                 |              |
|                            | <ul> <li>Preferencje uzytkownika</li> </ul> |                                                 | Anuluj Prześlij |              |
|                            | Strefa czasowa                              | (GMT+01:00) Sarajewo, Skopje, Warszawa, Zagrzeb |                 |              |
|                            | Ustawienia regionalne                       | Polski                                          |                 |              |
|                            | Układ jednostek miar                        | Metryczny 🗸                                     |                 |              |
|                            | Aplikacja główna                            | Trendy 🗸                                        |                 |              |
|                            |                                             |                                                 |                 |              |
|                            | <ul> <li>Lokalizacje i role</li> </ul>      |                                                 |                 |              |

#### **Platforma XFlex- Menu**

## enel x

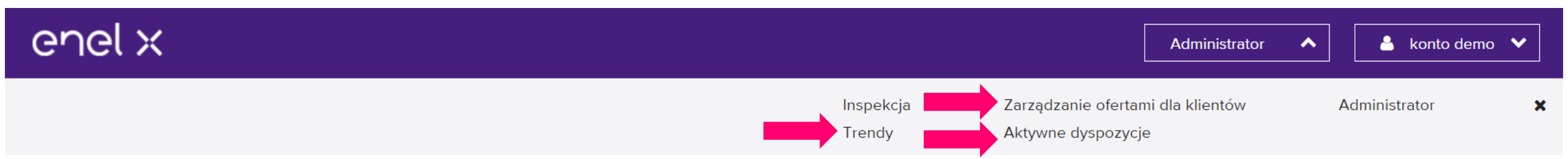

W prawym górnym rogu aplikacji znajduje się menu – gdzie wybieracie Państwo interesujące Państwa zagadnienia.

- ✓ Do obserwowania bieżącego zużycia energii służy zakładka "Trendy"
- ✓ Do zgłaszania niedyspozycyjności służy zakładka "Zarządzanie Ofertą Klienta (Customer Offer Management)"
- Do obserwowania wezwań służy zakładka "Aktywne dyspozycje"

# Platforma XFlex– Trendy – służy do obserwowania poziomów zużycia energii

4 lis 2020

#### enel x 🐣 konto demo 🗸 Administrator ゝ Zarządzanie ofertami dla klientów Administrator Inspekcja x Trendy Aktywne dyspozycje enel x Enel X Platform Demo zmień Trendy $\checkmark$ 🐣 Beata W menu po lewej stronie klikając rozwija 👽 poszczególne zakładki. Wybierz obszary i trendy × EKSPORTUJ Elektryczność: Trendy Obszary (1) Porównaj trendy ✓ Możemy ustawić analizę zużycia energii el. Bieżący zakres dat Wybierz do 10 obszarów [kWh] lub 🛗 04.11.2020 - 10.11.2020 🗸 Interwał 15 min 🗸 **Q** Wyszukaj nazwę grupy lub obiektu Monitorować zapotrzebowanie na Enel X Platform Demo moc [kW] Enel X Platform Demo - 1 Marina ... ELEKTRYCZNOŚĆ Bieżący zakres dat: Zużycie energii elektrycznej (kWh) 5 listopada 2020 05:45 CE Możemy wybrać przedział oraz interwał Zapotrzebowanie na energię elektryczną (kW) czasowy

enel X

## Platforma XFlex - Aktywne dyspozycje (active dispatches) COC ×

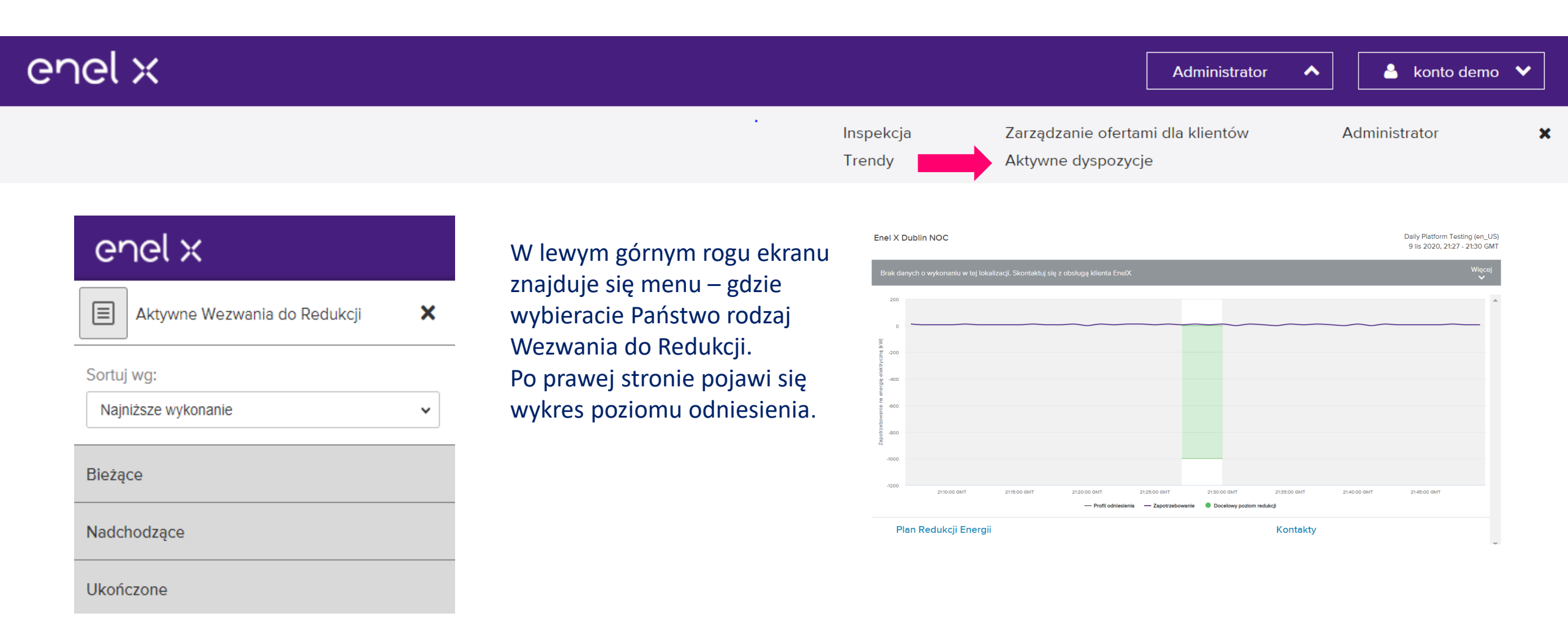

## Platforma XFlex - Aktywne dyspozycje

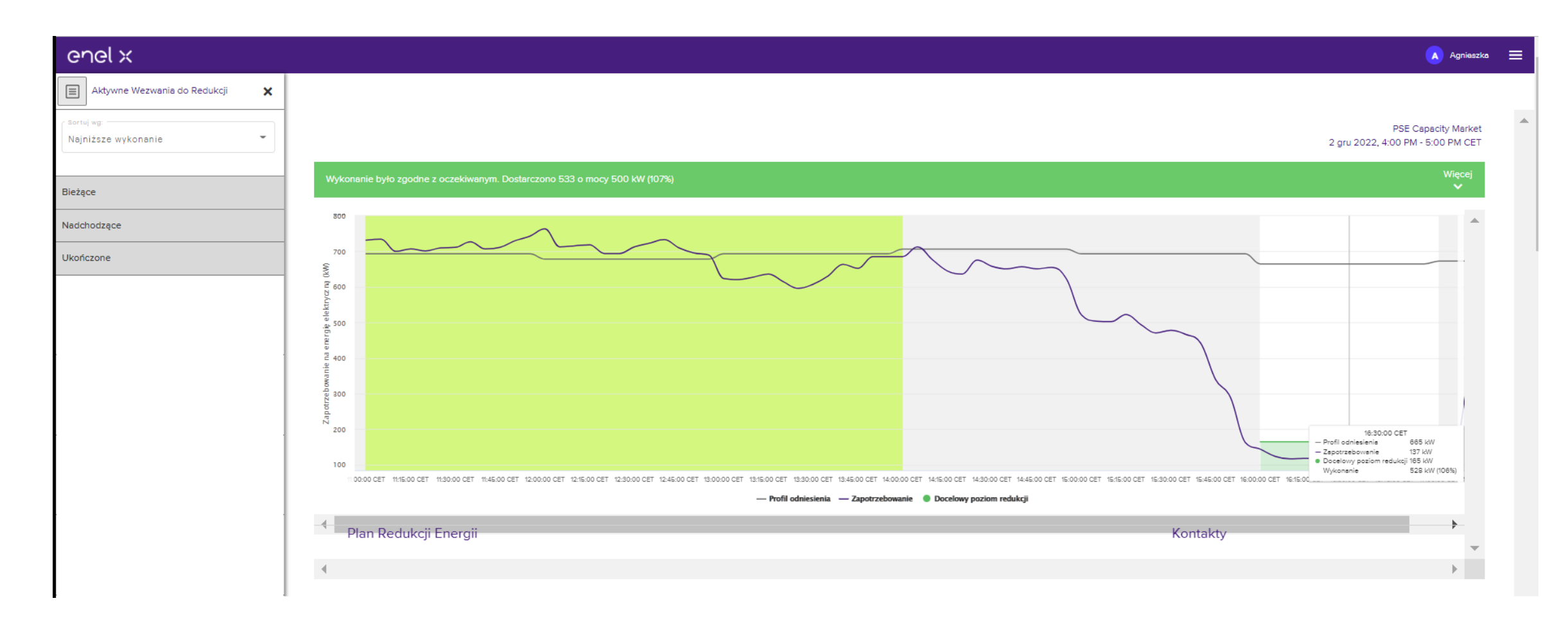

## Platforma Enel X – zgłaszanie niedyspozycyjności GつCしX Zarządzanie ofertą klienta – Customer Offer Management

- 1. Niedyspozycyjność mechanizm pozwalający uprzedzić Enel X o braku możliwości wykonania pełnej redukcji. Niedyspozycyjność można zgłosić przez portal klienta.
- 2. Niedyspozycyjność może wynikać z:
- Braku możliwości wykonania pełnej redukcji lub wykonanie tylko częściowej redukcji np. zakład nie może przerwać produkcji bo musi realizować określony plan produkcji w przewidywanym w przyszłości okresie lub zakład ma przerwę remontową, przerwę urlopową
- Braku profilu odniesienia. Profil odniesienia jest zbyt niski np. zakład nie pracował przez kilka dni, lub zużywał mniej energii przez kilka dni po których uśredniony profil obniżył się. Obniżony profil zużycia w godzinach referencyjnych Np. zbyt szybkie wyłączenie urządzeń w godzinach referencyjnych

| enel x |                     | Administrator                                           | konto demo    | ~ |
|--------|---------------------|---------------------------------------------------------|---------------|---|
| •      | Inspekcja<br>Trendy | Zarządzanie ofertami dla klientów<br>Aktywne dyspozycje | Administrator | × |

## Platforma Xflex - Proces zgłaszania niedyspozycyjności. 1/2 QQX

#### 1. Z menu wybierz "Zarządzanie ofertą klienta"

- 2. W zakładce "Otwarte" będzie widoczny kalendarz roczny z wymaganą dyspozycyjnością dla każdego dnia oraz godziny
- Upewnij się że dyspozycyjność zgadza się z wartością z kontraktu.
- 3. Złóż informację o dyspozycyjności:
- Naciśnij "edytuj" i wprowadź nową wartość dyspozycyjności na cały wybrany okres (np. zakreślony cały tydzień), lub,
- Wprowadź nową wartość dyspozycyjności dla poszczególnych godzin, lub
- Kliknij na kwadrat aby zaznaczyć całkowity brak dyspozycyjności dla pojedynczej godziny lub całego dnia
- Dyspozycyjność większa niż 110% można składać po kontakcie ze wsparciem

| Open Cleared             |                                                  |                |                   |             |            |               |             |           |
|--------------------------|--------------------------------------------------|----------------|-------------------|-------------|------------|---------------|-------------|-----------|
| ) Oferty aktywnie przesy | iane na rynek. Kliknij Edytuj, aby dostosować ol | erty.          |                   |             |            |               |             |           |
| EnelX_Warsaw             | ▼ 🗮 < Week 38 (Sep 12 -                          | Sep 18) >      |                   |             |            |               |             |           |
| Nr oferty                | Czas                                             | Niedziela 12th | Poniedziałek 13th | Wtorek 14th | Środa 15th | Czwartek 16th | Piątek 17th | Sobota 18 |
| 1                        | 12:00am - 1:00am                                 | 1000           | 1000              | 1000        | 1000       | 1000          | 1000        | 1000      |
| 2                        | 1:00am - 2:00am                                  | 1000           | 1000              | 1000        | 1000       | 1000          | 1000        | 1000      |
| 3                        | 2:00am - 3:00am                                  | 1000           | 1000              | 1000        | 1000       | 1000          | 1000        | 1000      |
| 4                        | 3:00am - 4:00am                                  | 1000           | 1000              | 1000        | 1000       | 1000          | 1000        | 1000      |
| 5                        | 4:00am - 5:00am                                  | 1000           | 1000              | 1000        | 1000       | 1000          | 1000        | 1000      |
|                          |                                                  |                |                   |             |            |               |             |           |
|                          |                                                  |                |                   |             |            |               |             |           |
|                          |                                                  |                |                   |             |            |               |             |           |
|                          |                                                  |                |                   |             |            |               |             |           |
|                          |                                                  |                |                   |             |            |               |             |           |
|                          |                                                  |                |                   |             |            |               |             |           |

| Czwartek 28th | Piątek 29th | Sobota 30th |
|---------------|-------------|-------------|
| 2000          | 2000        | 2000        |
| 2000          | 2000        | 2000        |
| 2000          | 2000        | 2000        |
| 2000          | 2000        | 2000        |
|               |             |             |

|    |             |            |               |   |             | Oferta      | i maksymalna: 22 |
|----|-------------|------------|---------------|---|-------------|-------------|------------------|
|    |             |            |               | 0 | /prowadž    | Cely tydzie | n 🗸 zastosuj     |
| h. | Wforek 26th | Środa 27th | Czwartek 28th | ~ | Piatek 29th |             | Sobota 30th      |
|    | 2000        | 2000       | 2000          |   | 2000        |             | 2000             |
|    | 2000        | 2000       | 2000          |   | 2000        |             | 2000             |
|    | 2000        | 2000       | 2000          |   | 2000        |             | 2000             |
|    | 2000        | 2000       | 2000          |   | 2000        |             | 2000             |
|    | 2000        | 2000       | 2000          |   | 2000        |             | 2000             |
|    | 2000        | 2000       | 2000          |   | 2000        |             | 2000             |
|    | 2000        | 2000       | 2000          |   | 2000        |             | 2000             |

## Proces zgłoszenia niedyspozycyjności. 2/2

#### 5. Zatwierdź nową dyspozycyjność

Kliknij na przycisk potwierdź aby zatwierdzić zgłoszoną niedyspozycyjność

- 6. Niedyspozycyjność ma wpływ na wynagrodzenie
- Po potwierdzeniu niedyspozycyjności zobaczysz komunikat :

• X i Y zostaną zastąpione okresem miedzy zgłoszeniem dyspozycyjności a okresem którego ta niedyspozycyjność dotyczyła.

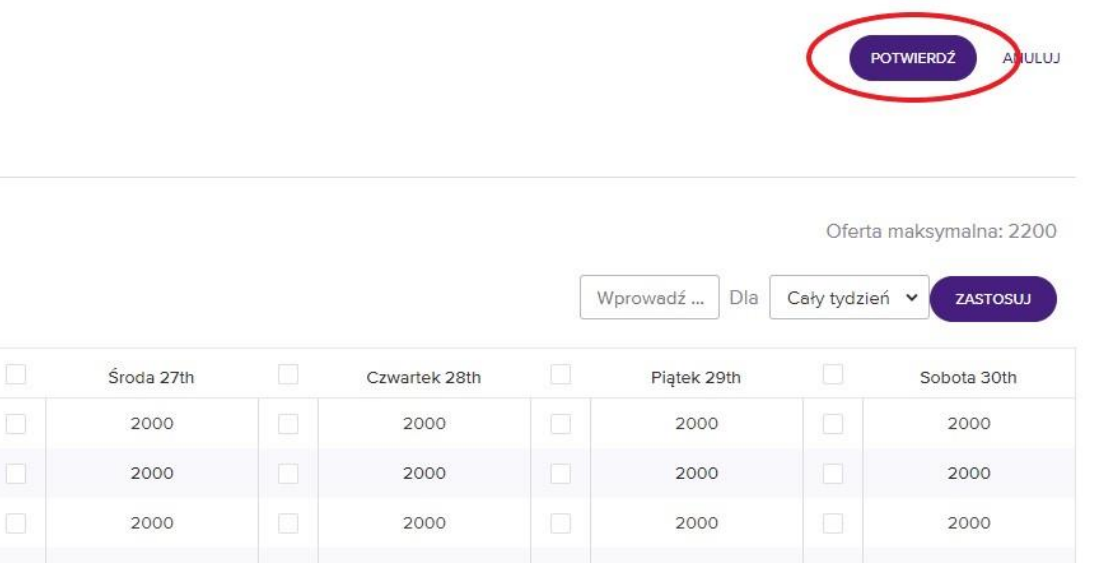

Ta oferta (dyspozycyjność) została złożona na X dni i Y godzin przed okresem dostawy. Modyfikacja dyspozycyjności będzie miało wpływ na wynagrodzenie zgodnie z Załącznik nr 1 –Zasady Realizacji Programów DSR punk 5. Wynagrodzenie

W razie jakichkolwiek problemów zapraszamy do kontaktu

Beata Gawryluk beata.gawryluk@enel.com +48 793 333 155

#### lub

Agnieszka Sarnowicz agnieszka.sarnowicz@enel.com +48 793 333 086

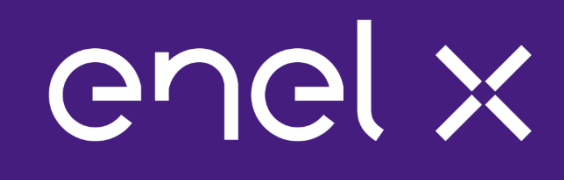

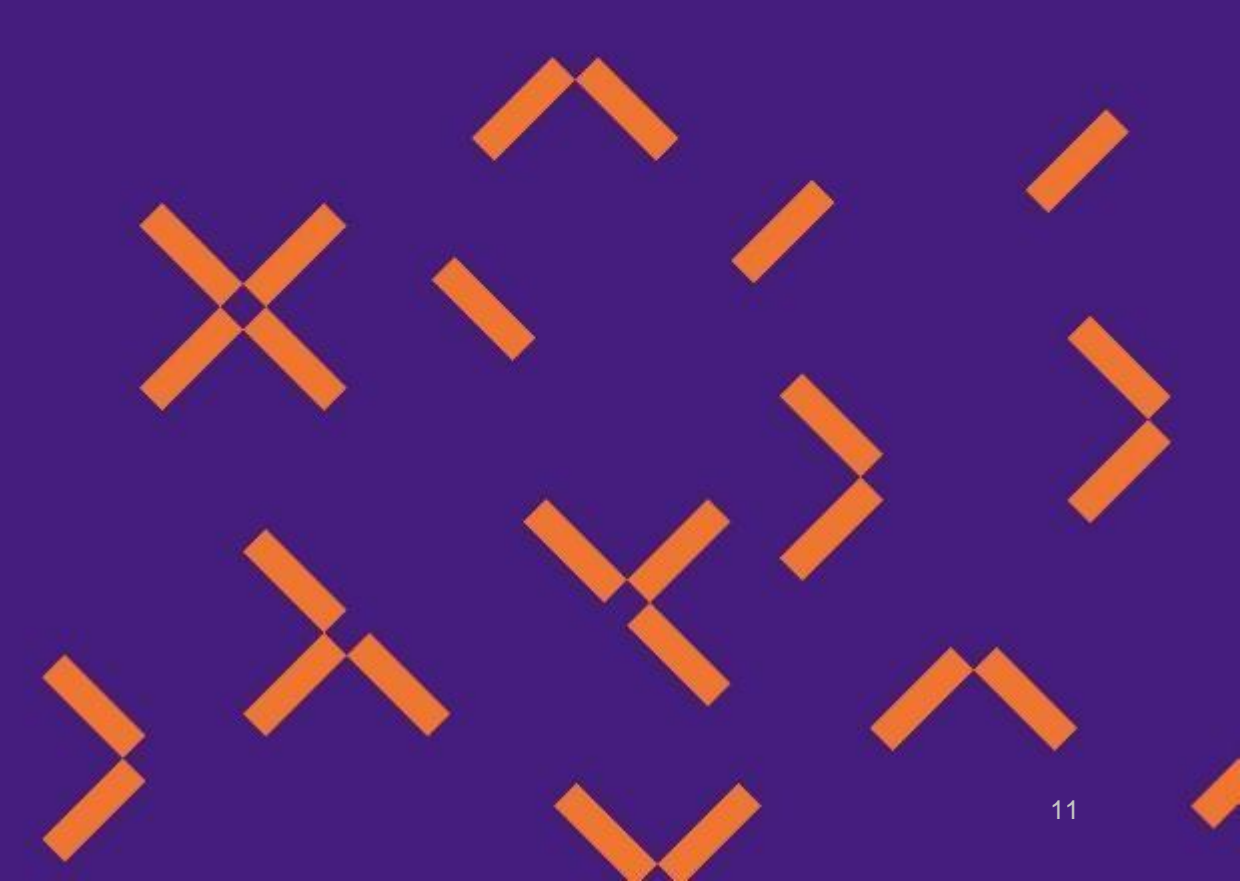